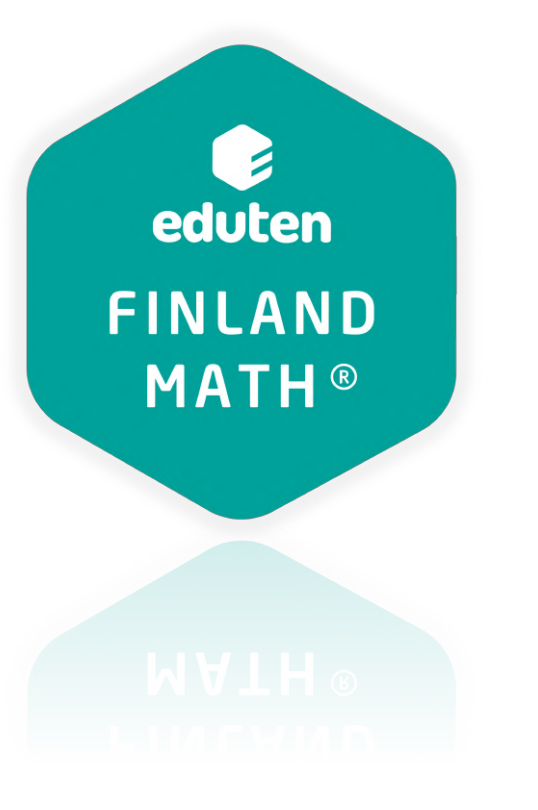

# Manual de botones para profesores

En este documento encontrarás las funciones de los íconos y botones de la plataforma que serán útiles en tu trabajo diario.

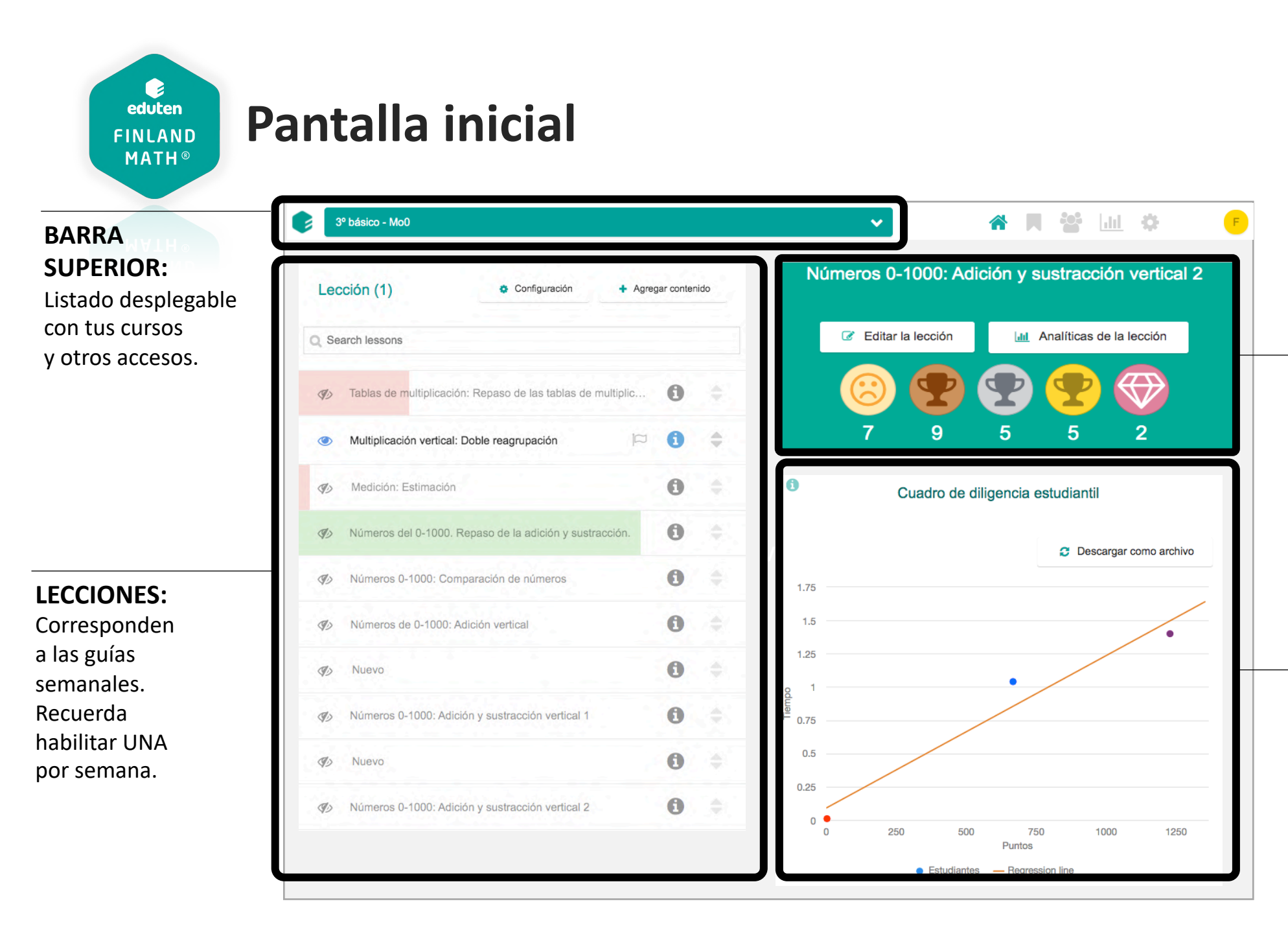

#### TROFEOS: Los números grandes indican los trofeos acumulados de tu curso. Los números inferiores indican la cantidad de trofeos semanales de tu curso.

#### CUADRO DE DILIGENCIA ESTUDIANTIL:

Posa sobre un punto para saber quién es, cuánto tiempo ha invertido en ejercitar y cómo está su precisión.

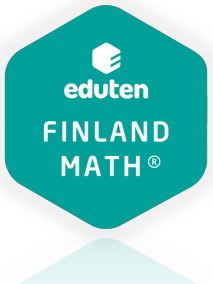

### Pantalla inicial - BARRA SUPERIOR

MATH®

BARRA SUPERIOR Encontrarás todos los cursos creados y los botones

para generar diplomas y reportes para padres.

| 0. DEMO - Momento Cero |                                            |                                                            |
|------------------------|--------------------------------------------|------------------------------------------------------------|
| 0. DEMO - Momento Cero |                                            |                                                            |
| Acciones               |                                            |                                                            |
|                        | C Generar diplomas                         | Reporte a los padres de familia (Expira: 17 Día(s))        |
|                        |                                            | REPORTE A LOS PADRES                                       |
|                        | GENERAR DIPLOMAS:                          | DE FAMILIA:                                                |
|                        | Descarga diplomas<br>para tus estudiantes. | Configura reportes periódicos<br>para padres y apoderados. |

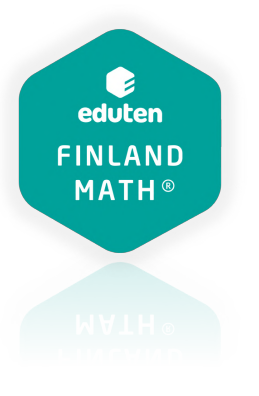

### Pantalla inicial - LECCIONES

#### **LECCIONES**

Encontrarás entre 40 y 80 lecciones por curso disponibles para elegir durante todo el año.

1 Q Lección (1) **BUSCADOR:** Tablas de multiplicación del 6 y el 8. Puedes buscar una lección por distintos conceptos: Multiplication tables of 6 and 8 adición, multiplicación, 0 90 multiplication table of 6 multiplication table of 8 decimales, etc. 0 Repaso: lº medio (9º grado) 3 OIO: 0 Probabilidad 30 Haciendo click en el ojo, FLECHAS: habilitas o deshabilitas una A 6 (P) Revisión de la división Puedes ordenar la lista lección para tus estudiantes. de lecciones para Lección habilitada 0 Tablas de multiplicación: De la adición a la multiplicación visualizar en primer Lección deshabilitada lugar aquellas lecciones que desees utilizar en Números 0-1000: Adición y sustracción vertical 2 A 6 3 las primeras semanas.

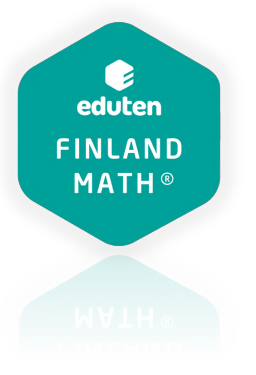

#### Pantalla inicial - TROFEOS

TROFEOS

Al hacer click sobre el ícono de cada trofeo puedes revisar el nombre de los estudiantes que obtuvieron ese trofeo.

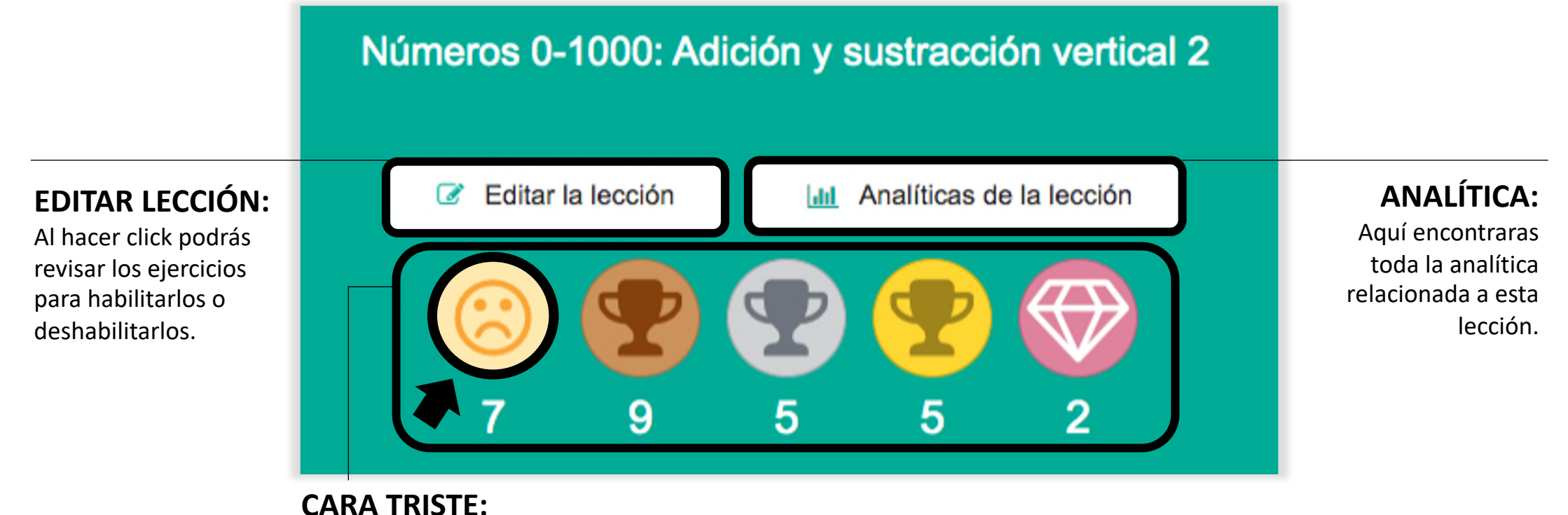

Al hacer click verás los estudiantes sin trofeos.

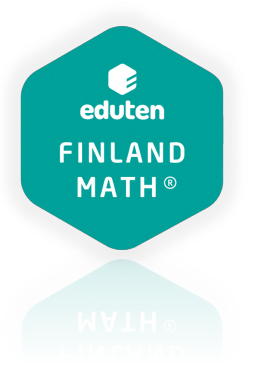

#### Sistema de mensajería

Siempre que estés en la plataforma, en la esquina inferior derecha encontrarás el siguiente botón:

**1. REVISA MENSAJES Y ENVÍA RESPUESTAS** a los estudiantes que te hicieron preguntas.

2. ENVÍA MENSAJES A

**SOPORTE** cuando exista algún problema con el ejercicio.

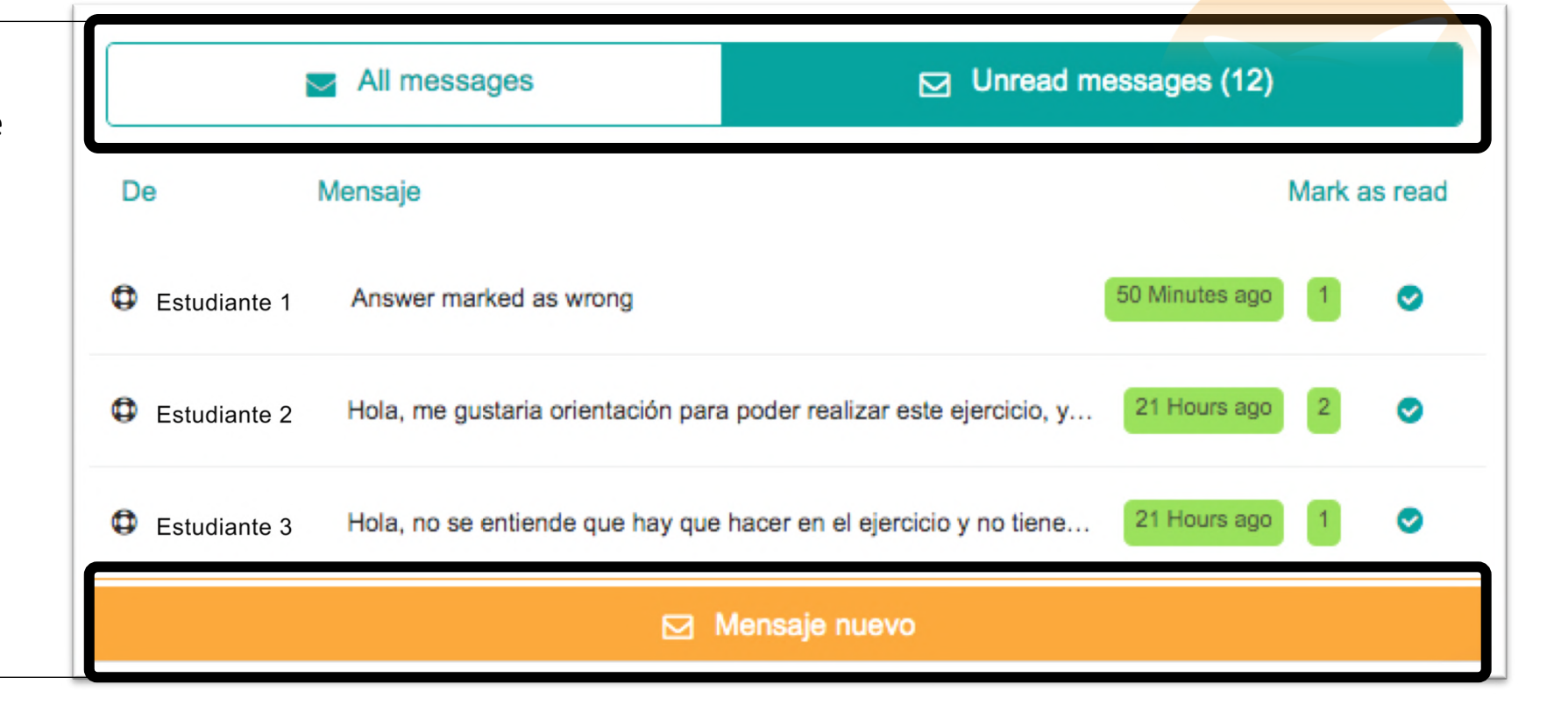

## eduten FINLAND MATH®

### Panel de control

Estos botones estarán visibles siempre que ingreses a la plataforma y te permitirán realizar configuraciones.

3º básico - Mo0 dil. - 🔁 F V dtl LECCIÓN: **ANALÍTICA: USUARIOS: AJUSTES** PANEL DE **CONTROL:** Configura cada una Lista de tu curso Datos de uso **DEL CURSO:** de las lecciones Configuraciones Vista inicial por curso Revisa la información Agrega estudiantes, Habilita ejercicios para configura sus cuentas que entrega la Encontrarás las lecciones, Cambia el nombre plataforma por el curso, elije ejercicios y asigna ejercicios trofeos y cuadro de del curso, o modifica diferenciados (de diferenciados a lección, curso o diligencia acumulado. los datos según tus aquellos estudiantes calentamiento y estudiante. requerimientos. bonificación), configura que lo necesiten. También puedes los puntajes para alcanzar los trofeos. incorporar profesores

auxiliares.

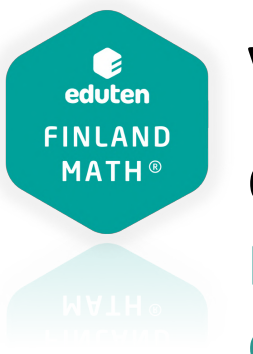

## Vista del estudiante y más

En el círculo con la inicial de tu nombre, encontrarás:

**MI PERFIL** 

Configura tu cuenta.

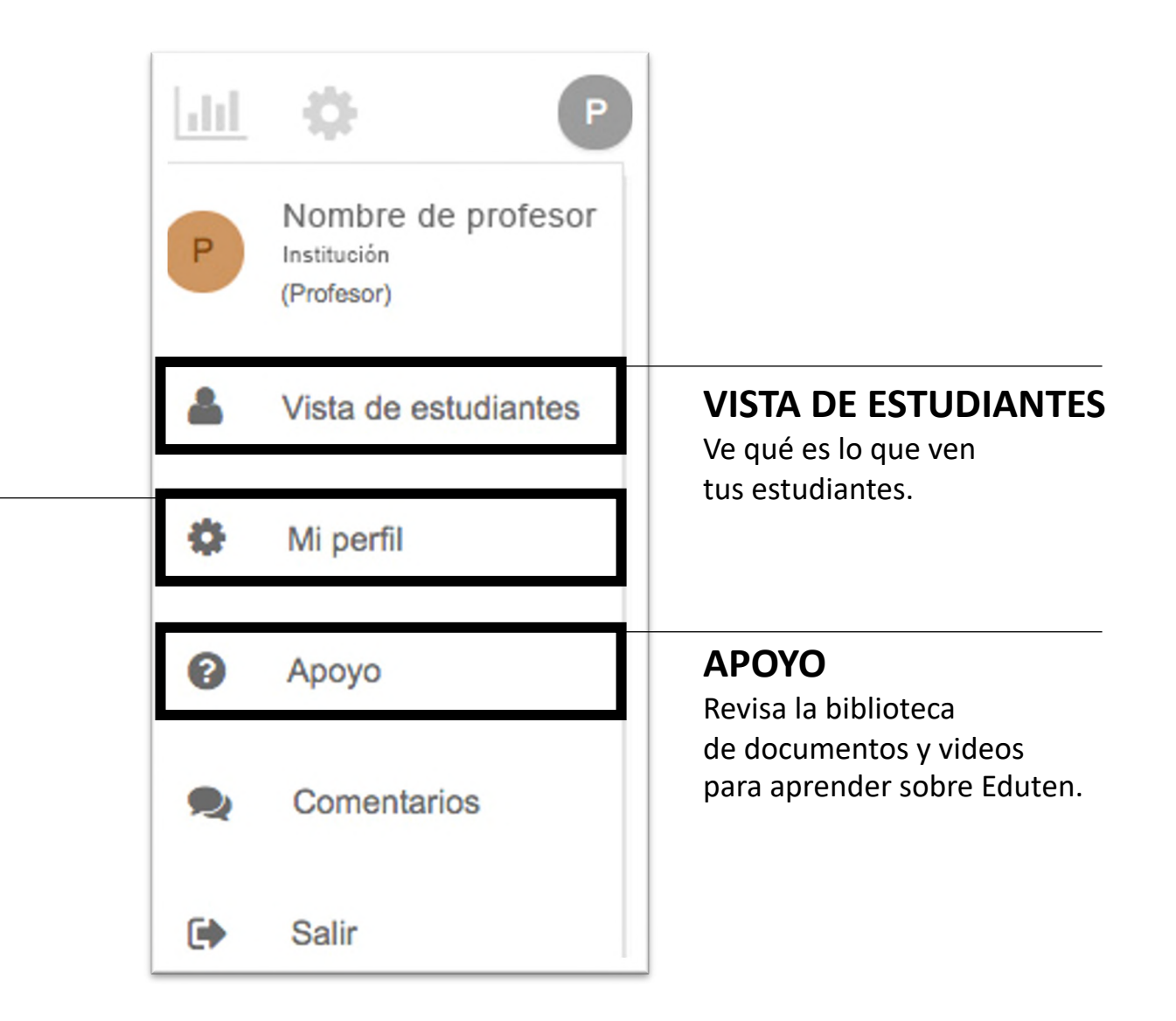

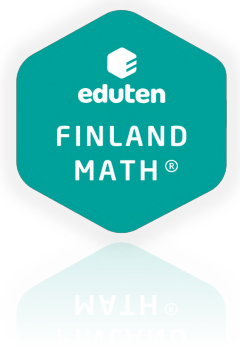

#### Manual de estudiantes

Revisa el manual de botones para estudiantes antes de tu primera sesión el curso.

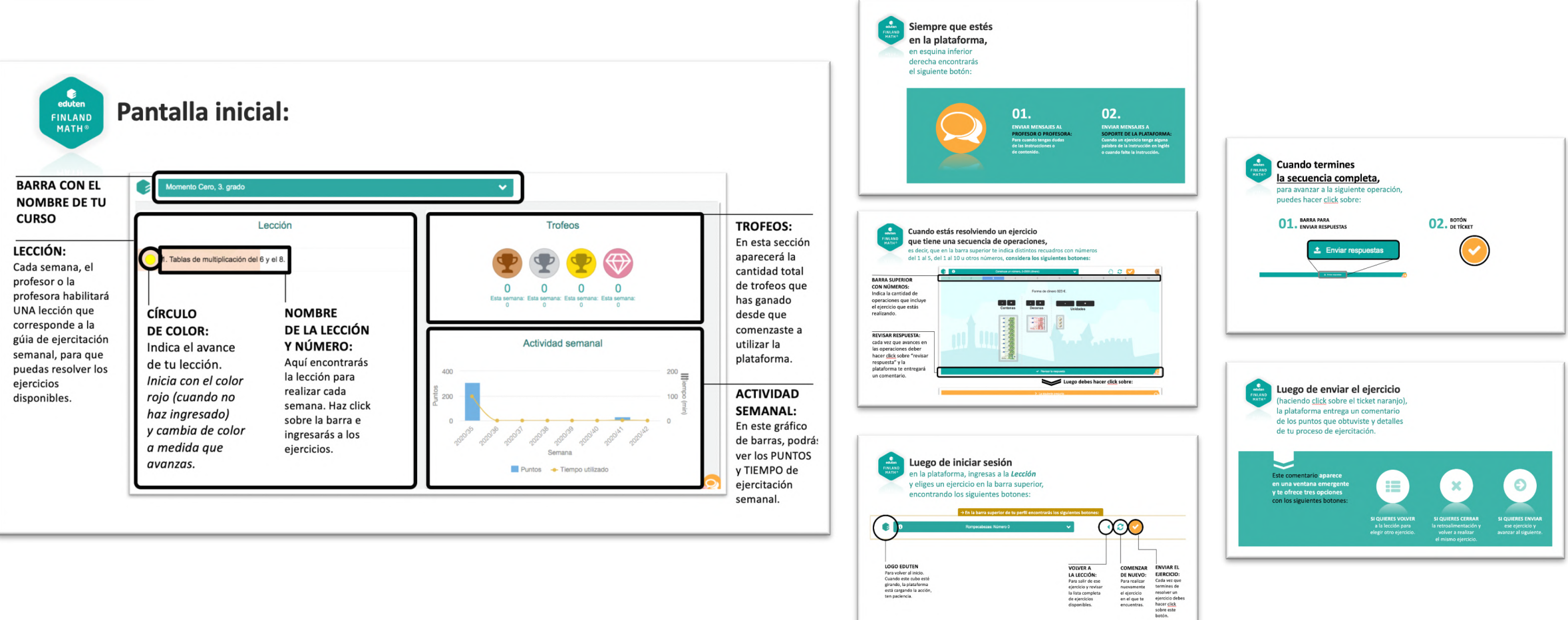